# Instalación de la Guía Maestra Digital, para usarla con una Llave lectora USB

## Instalación móvil

#### Es muy importante leer las instrucciones de los menús durante todo el proceso de instalación.

- Para poder realizar la instalación de una GMD lo primero que necesitaremos es disponer de un fichero ejecutable para su instalación y de un código de activación para la misma. Ambos elementos se obtienen en el momento de la adquisición (generalmente mediante una descarga Web).
- 2. Para instalar la GMD hacemos doble clic sobre el archivo ejecutable que previamente descargamos en nuestro ordenador.

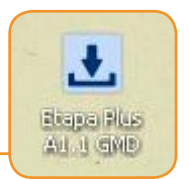

- Se abrirá el programa de instalación indicándonos el libro que vamos a instalar.
- **4.** Para la instalación es necesario aceptar el Acuerdo de Licencia.

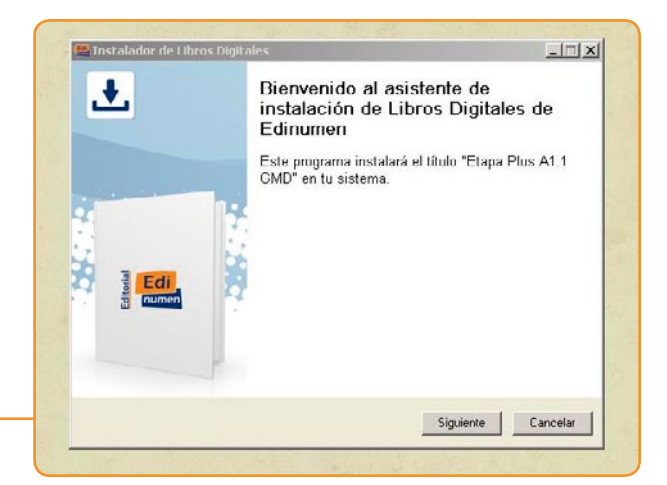

| Acuerdo de Licencia<br>Por favor, lea la siguiente informa<br>continuar.                                                                                                    | ación de importancia antes de                                                                                                    | 4    |
|----------------------------------------------------------------------------------------------------|----------------------------------------------------------------------------------------------------|------|
| Por favor, lea el siguiente acuerd<br>este acuerdo antes de continuar                                                                                                    | o de licencia. Debe aceptar los término<br>con la Instalación.                                                                                                    | s de |
| LICENCIA DE USO<br>AVISO IMPORTANTE LEA ATENT                                                                                                    | AMENTE ESTE DUCUMENTO                                                                                                    | -    |
| El presente Contrato de Licencia de L<br>que rige el uso de las aplicaciones y l<br>Editorial Editorumen SL, a los que tendo<br>(en lo sucestvo, LA APLICACIÓN DIG<br>condiciones del presente Contrato de<br>el botón "ACEPTAR", nortado en e<br>"CANCELAR", lo que finalizará el pro | Jao (en lo succeivo, Contrato) es un acuerdo<br>licencias de uso de los contenidos digitales de<br>lá acceso a tarvés de la presente instalación<br>(1TAL). Si está de acuerdo con los términos y<br>spoiés de habeno leido en os tutalidad, puber<br>sta página. De lo contrario, pube el botón<br>ceso de regietro como Usuano Autorizado de | •    |
|                                                                                                    |                                                                                                    |      |
| Acepto el acuerdo                                                                                                    |                                                                                                    |      |
| Acepto el acuerdo No acepto el acuerdo                                                                                                    |                                                                                                    |      |

5. El siguiente paso es el más importante de toda la instalación, ya que requiere decidir cómo queremos hacer uso de la GMD.

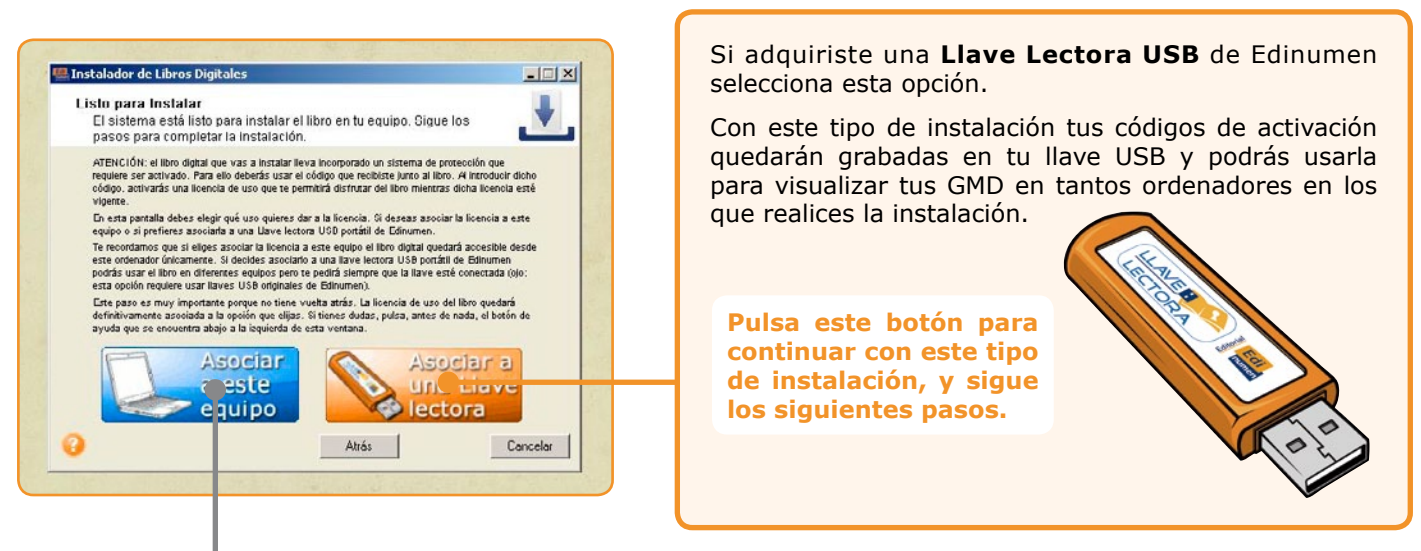

La opción de **Asociar la activación a este equipo** te permite usar tus códigos de activación para que tus GMD estén disponibles en el ordenador en el que realizas la instalación. Este tipo de instalación no requiere de más elementos, pero te permite usar tu GMD solamente en el ordenador en el que hagas la instalación. **Si deseas utilizar esta instalación, consulta este otro manual.**  6. Tras seleccionar el tipo de instalación, tendremos que confirmarla. Es necesario estar seguro del uso que vamos a hacer de la GMD, ya que, tras la activación, no se podrá modificar el uso elegido.

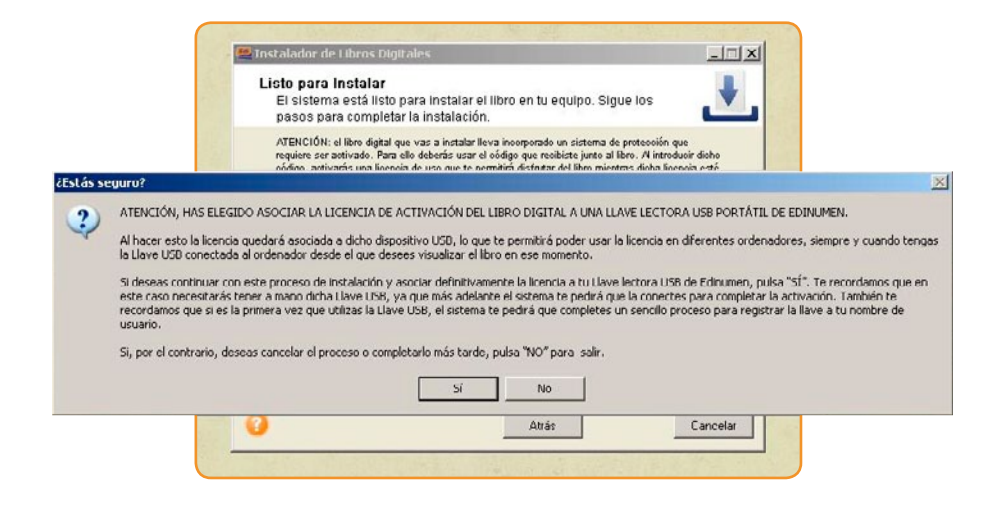

7. El programa instalará primero el libro.

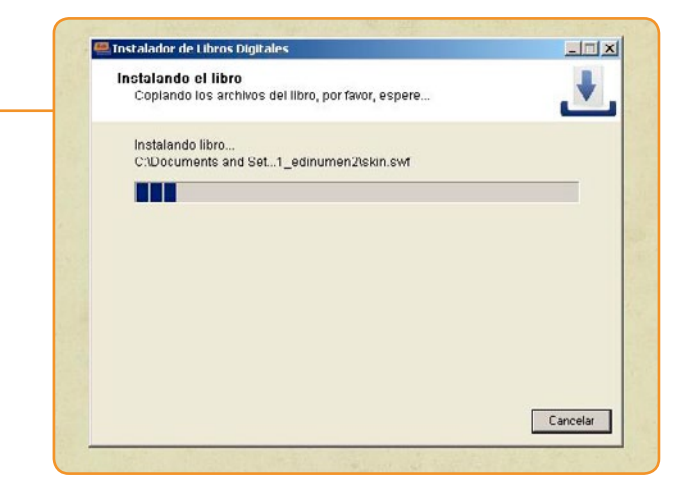

8. Si es la primera vez que instalas una GMD para usarla con tu Llave USB, el sistema te instalará una aplicación denominada Gestor de libros Digitales que te facilitará el manejo de tus libros digitales.

| libros previamente, salta al paso 12 de este manual. | Instalador de Libros Digita                                  | erimer paso del proceso de                                                                                                    |
|------------------------------------------------------|--------------------------------------------------------------|----------------------------------------------------------------------------------------------------|
|                                                      |                                                              | instalación realizado con éxito<br>Para poder completar el proceso de instalación y<br>distrutar del libro, necestas activario. Para ello debes<br>infroducir el código alfanumérico que recibiste al<br>adquirir el libro. |
|                                                      |                                                              |                                                                                                    |
| Instalación no en<br>No se ha<br>ahora?.             | untrada<br>encontrado la instalación del gestor de libros. S | Se requere el gestor de libros digitales para poder activar el libro con su llave lectora. «D<br>Si No                                                                                                    |

 8a. Para guiarnos durante el proceso de instalación del Gestor de libros digitales podremos seleccionar el idioma de los menús.

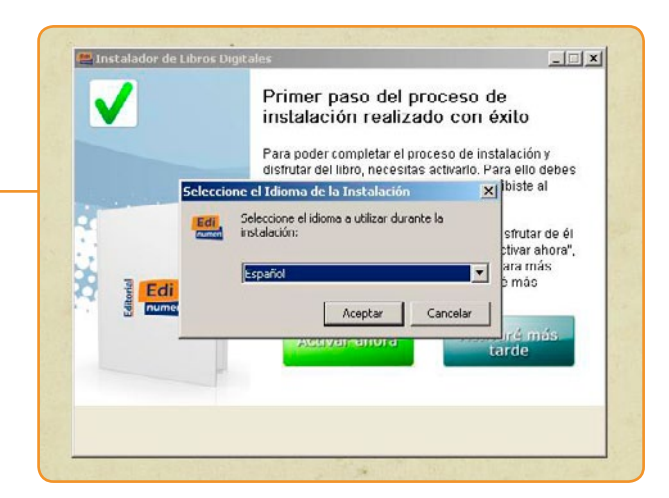

**8b.** Para iniciar la instalación debes pulsar "Siguiente".

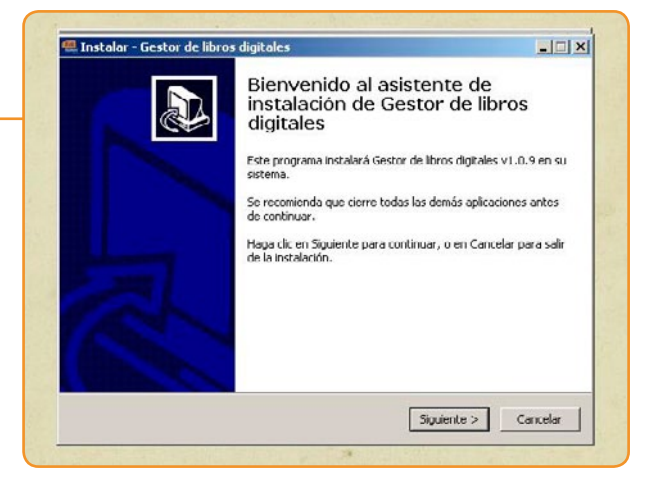

8c. Para continuar con la instalación, es necesario aceptar el Acuerdo de Licencia.

| Acuerdo de Licencia                                                                                                    |                                                                                                    |                        |
|----------------------------------------------------------------------------------------------------|----------------------------------------------------------------------------------------------------|------------------------|
| Por favor, lea la siguiente información d                                                                                                    | e importancia antes de continuar.                                                                                                    | C.                     |
| Por favor, lea el siguiente acuerdo de la<br>acuerdo antes de continuar con la insta                                                                                                    | tencia. Debe aceptar los términos de es<br>lación.                                                                                                    | te                     |
| LICENCIA DE USO<br>AVISO IMPORTANTE LEA ATENTAME                                                                                                    | NTE ESTE DOCUMENTO                                                                                                    | -                      |
| El precente Contrato de Licencia de Lic                                                                                                    | o (en lo curecivo, Contrato) ec un acuer                                                                                                    | rdo                    |
| que rige el uso de las aplicaciones y lice                                                                                                    | ncias de uso de los contenidos digitales                                                                                                    | de                     |
| Editorial Edinumen SL, a los que tendra                                                                                                    | acceso a traves de la presente instalac                                                                                                    | ion                    |
| (en lo sucesivo, LA APLICACIÓN DIGIT                                                                                                    | ALT. SI ESCO DE OCOLI DE COLLIES COLLIER                                                                                                    | 37                     |
| condiciones del presente Contrato des<br>el botón "ACEPTAR", mostrado en esta                                                                                                    | pués de haberlo leído en su totalidad, po<br>página. De lo contrario, pulse el botón                                                                                         | ulse                   |
| en lo sucesivo, LA APLICACIÓN DIGIT<br>condiciones del presente Contrato desj<br>el botón "ACEPTAR", mostrado en esta<br>"CANCELAR", lo que finalizará el proce-<br>LA APLICACIÓN DIGITAL.                                                 | so de registro como Usuario Autorizado<br>so de registro como Usuario Autorizado                                                                                             | ory<br>ulse<br>de<br>⊻ |
| Len lo sucesivo, LA APLICACION DIGIT<br>conditiones del presente Contrato desj<br>el butón "ACEPTAR", mostrado en esta<br>"CANCELAR", lo que finalizará el proces<br>LA APLICACIÓN DIGITAL.                                                | haj, an osca de actor de cin nos<br>ues de halacito leido en su totalidat, p<br>página. De lo contrario, pulse el botón<br>so de registro como Usuario Autorizado            | de                     |
| ten lo sucesno, LA APLICACINO Disti<br>condiciones del presenta Contrato des<br>el butón "ACEPTAR", mostradu en esta<br>"CANCELAR", lo que finalizará el proce-<br>LA APLICACIÓN DISTIAL.<br>C Acepto el acuerdo<br>C No acepto el acuerdo | naj: al toda de docto con de caracteria<br>logis de haberlo leitido en su totalidad, pr<br>página. De lo contrario, pube el botón<br>so de registro como Lisuario Autorizado | de                     |

8d. El programa de instalación nos permite seleccionar dónde instalaremos el Gestor de libros digitales. Sugerimos no cambiar la ubicación. Pulsa simplemente "Siguiente".

| instanti - destar de noras algica                             | les                                               |   |
|---------------------------------------------------------------|---------------------------------------------------|---|
| Seleccione la Carpeta de Destin                               | 0                                                 |   |
| ¿Dónde debe instalarse Gestor de                              | e libros digitales?                               | Ċ |
| El programa instalará Ge                                      | stor de libros digitales en la siguiente carpeta. |   |
| Para continuar, haga clic en Siguie<br>haga clic en Examinar. | ente. Si desea seleccionar una carpeta diferente, |   |
| C:\Archivos de programa\Edinum                                | en/Gestor de libros digitales Examinar            |   |
|                                                               |                                                   |   |
| Se requieren al menos 21,1 MB de                              | e espació libre en el disco.                      |   |
|                                                               |                                                   |   |

**8c.** El programa te instalará un acceso directo en el Menú de inicio. Pulsa "Siguiente".

| Instalar - Gestor de libros                  | s digitales                                                   |
|----------------------------------------------|---------------------------------------------------------------|
| Seleccione la Carpeta de                     | l Menú Inicio                                                 |
| ¿Dónde deben colocarse l                     | los accesos directos del programa?                            |
| El programa de i                             | instalación creará los accesos directos del programa en la    |
| siguiente carpet                             | a del Menú Inicio.                                            |
| Para continuar, haga dic<br>dic en Examinar. | en Siguiente. Si desea seleccionar una carpeta distinta, haga |
|                                              |                                                               |
| Jannonan                                     | Examinar                                                      |
|                                              |                                                               |
|                                              |                                                               |
|                                              |                                                               |
|                                              |                                                               |
|                                              |                                                               |
|                                              |                                                               |
|                                              |                                                               |
|                                              | chick Swindow Constant                                        |

### 8f. La instalación tardará unos segundos.

| Tool and a          |                              |                              |          |
|---------------------|------------------------------|------------------------------|----------|
| Por favor, espere m | ientras se instala Gestor o  | de libros digitales en su si | stema.   |
| Extrayendo archivo  | s                            |                              |          |
| C:\\Edinumen\Ge     | stor de libros digitales\wxl | pase28_gcc_custom.dl         |          |
|                     |                              |                              |          |
|                     |                              |                              |          |
|                     |                              |                              |          |
|                     |                              |                              |          |
|                     |                              |                              |          |
|                     |                              |                              |          |
|                     |                              |                              |          |
|                     |                              |                              | Cancelar |

#### **8**g. Instalación completada.

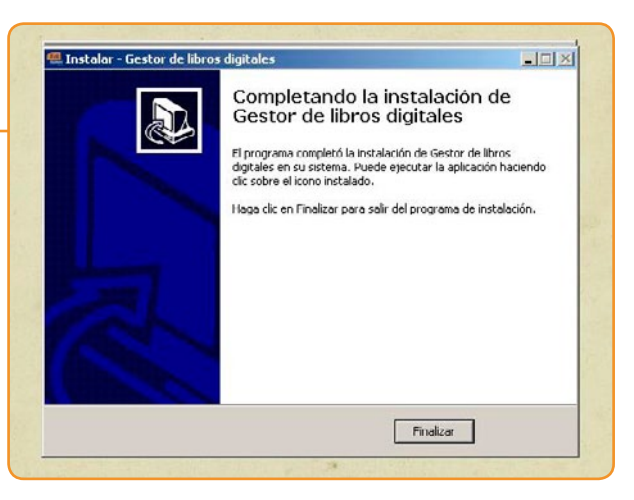

 Al finalizar la instalación podremos activar inmediatamente el libro, pulsando el botón "Activar ahora". Se abrirá el Gestor de libros digitales.

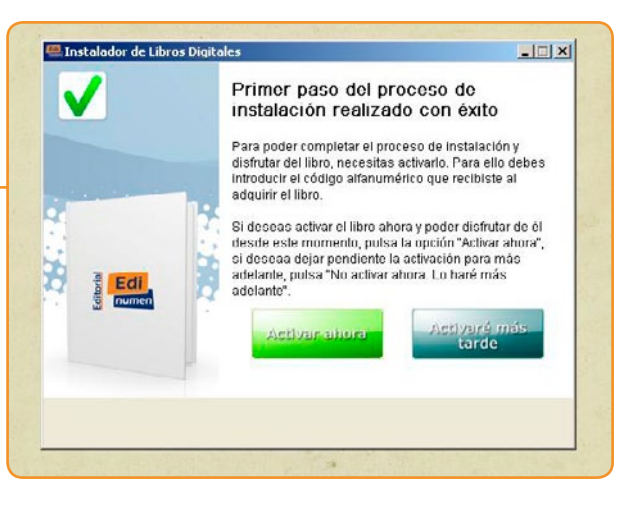

**IO.** Para continuar tendrás que conectar tu **Llave Lectora** al equipo.

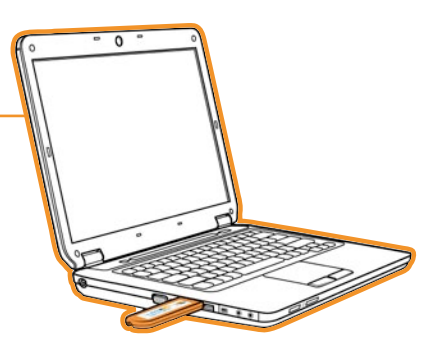

IIa. Si es la primera vez que utilizas tu Llave Lectora USB, el sistema te solicitará que la registres a tu nombre. Es un proceso sencillo (basta con rellenar un formulario) y te permitirá elegir tus datos personales de acceso (Usuario y Contraseña) necesarios para manejar tus GMD.

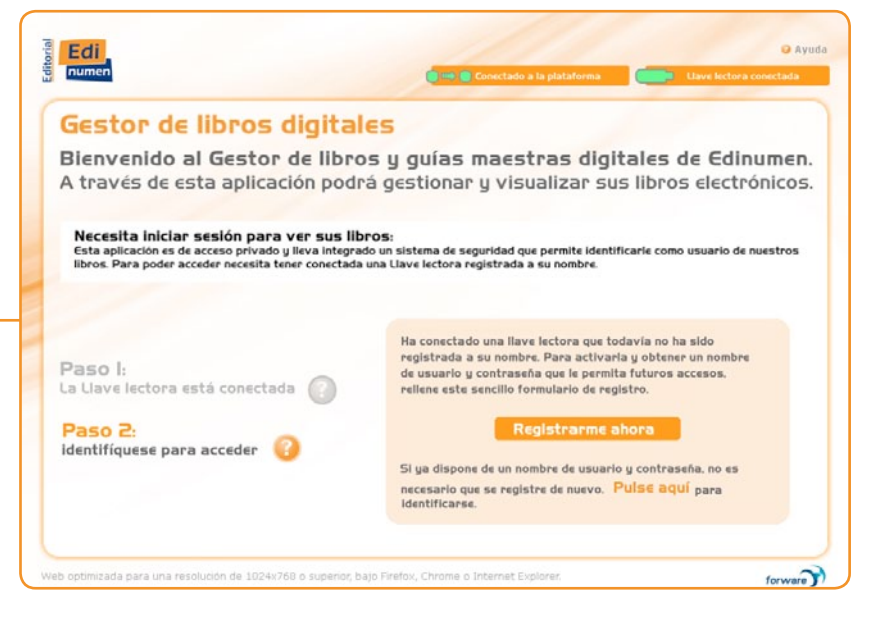

**IIb.** Todos los datos son necesarios, pero presta especial atención al e-mail y Contraseña que elijas, ya que te serán solicitados por el sistema cada vez que desees abrir tus GMD.

Es fundamente que el e-mail sea correcto, puesto que si en algún momento olvidas tu Contraseña, solo podrás recuperarla con un correo recordatorio a dicha dirección. En tu Llave USB encontrarás una pegatina para que apuntes este e-mail.

| Bienvenido a la págin                                           | na de registro           | D:          |                     |                               |                                                       |
|-----------------------------------------------------------------|--------------------------|-------------|---------------------|-------------------------------|-------------------------------------------------------|
| egistro de usuario<br>botón para confirmar Registro no apar     | ecerá hasta que todos lo | s campos ot | oligatorios sean co | mectos.                       |                                                       |
| He leido y acepto la política de p                              | rivacidad                |             |                     |                               |                                                       |
| Datos de usuario                                                | Datos per                | sonales     |                     | Validació                     | ón del formulario                                     |
| Email:                                                          | Nombre:                  |             |                     | I                             | ncorrecto                                             |
| (mail:<br>Confirmación)                                         | Apellidos:               |             |                     | Aviso y                       | Debe leer y aceptar el<br>aviso legal y las politicas |
| Contraseña:                                                     | Dirección:               |             |                     | fam.l.                        | de privacidad                                         |
| Contraseña:<br>Confirmación)                                    | Código Postal:           |             |                     | eman.                         | No poede escar vacio                                  |
|                                                                 | Población:               |             |                     | Email:<br>(Confirmación)      | No puede estar vacio                                  |
|                                                                 | Provincia:               |             |                     | Contraseña:                   | No puede estar vacio                                  |
|                                                                 | Pais:                    |             |                     | Contraseña:<br>(Confirmación) | No puede estar vacio                                  |
|                                                                 | Teléfono:                |             |                     | Nombre:                       | No puede estar vacio                                  |
|                                                                 | Teléfona móvil:          |             |                     | Apellidos:                    | No puede estar vacio                                  |
|                                                                 | Ocupación:               | -           | -                   | Dirección;                    | No puede estar vado                                   |
| Centro de estudios                                              |                          |             |                     | Código Postal:                | No puede estar vacio                                  |
| LPertenece a un centro? 🛛 🖸 Si                                  | 140                      |             |                     | Población:                    | No puede estar vacio                                  |
| Ayúdenos a mejorar                                              |                          |             |                     | Provincia:                    | No puede estar vacio                                  |
| Autorizo a que el Gestor de Libros en<br>mejorar la aplicación. | wie a Edinumen estadisti | cas anónima | is para ayudar a    | País:                         | No puede estar vacio                                  |
|                                                                 |                          |             |                     |                               | Daba alogis una onción                                |

I2. Una vez registrado, podrás acceder al sistema usando tus datos.

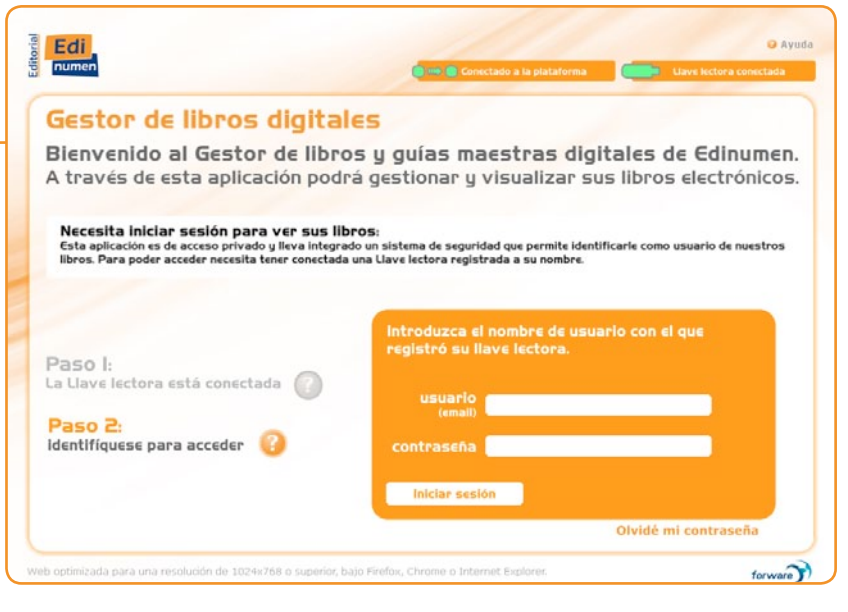

13. Dentro del Gestor de libros digitales podrás manejar las GMD que vayas cargando en tu sistema. Encontrarás tus libros pendientes de activar en la pestaña Activar nuevos libros. Al pulsar la opción correspondiente, el sistema te pedirá que introduzcas el código de activación que recibiste al adquirir la GMD. Si ya activaste otros libros previamente, los encontrarás en

|                                                                                                    |      |                                 |                                                                                             | Bienvenido a su Ges<br>y sencilla a sus libro                                                 | tor de libros digitales. €<br>s disponibles, así como            | sta herramienta le pern<br>gestionar la carga y a | nite acceder de f<br>activación de nu | orma rápi<br>ievos libro |
|----------------------------------------------------------------------------------------------------|------|---------------------------------|---------------------------------------------------------------------------------------------|-----------------------------------------------------------------------------------------------|------------------------------------------------------------------|---------------------------------------------------|---------------------------------------|--------------------------|
|                                                                                                    | N    |                                 | os activos                                                                                  | Activar nuevos                                                                                | libros                                                           |                                                   |                                       | 6                        |
| Bienvenido a su Gestor de libros dígitales. Esta herramienta le permit<br>y sencilla a sus libros disponibles, así como gestionar la carga y ac<br>Activar nuevos libros     |      | Estos so<br>Pulse Ad            | n los libros que ya tiene<br>tiwar para activar el lib<br>Título                            | a MI DIDIIOTECA<br>cargados y disponibles en s<br>ro deseado.                                 | u biblioteca.<br>Colección                                       | Nivel                                             | Activar                               | Borra                    |
|                                                                                                    | Etaj | pa Plus                         | A1.1 GMD                                                                                    |                                                                                               | Etapas Plus                                                      | A1.1                                              |                                       | <u>(</u> ]               |
| EIN MILB<br>Introducce le cleve para activer el libro:<br>X2nZzm456aweE64awDS63<br>Activer Libro Volver<br>Etépés part A1.1                                                  | 6    | Libro<br>Estos lib<br>si lo pre | os en otras ub<br>ros han sido localizados<br>fiere, puede cargar sus l<br>ce un CD para ca | icaciones<br>en otras ubicaciones de su<br>ibros en su biblioteca para d<br>argar un libro, 🥝 | ordenador. Puede activar el lib<br>Jue estén disponibles siempre | ro que desee o,<br>en este ordenador.             |                                       |                          |
| bicaciones<br>te en otras ubicaciones de su ordenador. Puede activar el libro que deres o,<br>I labros en su biblioteca pura que esten disponibles sempre en este ordenador. |      | Busc                            | ar un libro en<br>Si desea b                                                                | otra ubicación                                                                                | su ordenador y que no                                            |                                                   |                                       |                          |

## Ya has completado el proceso de instalación.

#### Acceso y uso de las GMD ya instaladas

Ya has completado el proceso de instalación. A partir de este momento el uso es muy sencillo. Simplemente deberás...

- abrir la aplicación mediante los accesos directos instalados en tu ordenador;
- conectar tu Llave USB e introducir tus datos personales (Usuario y Contraseña);
- 🖸 abrir tus GMD.

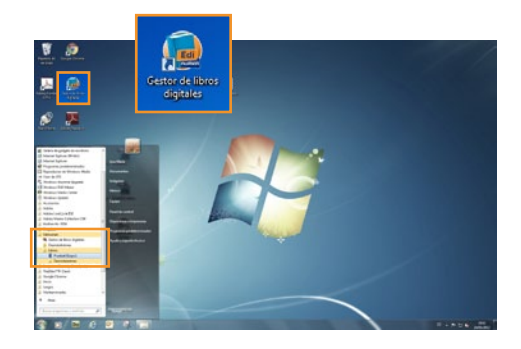

#### Instalar nuevas GMD

Para instalar nuevas GMD en el mismo ordenador o en nuevos ordenadores, el proceso es mucho más rápido. Únicamente deberás repetir los pasos del 1 al 7 de este manual.